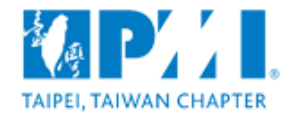

## 2018 年 PMI 台灣專案管理校園最佳實務競賽 2018 PMI Taiwan University Project Management Best Practice Award

## 線上報名參選須知

- 完成註冊:會以註冊填寫的 e-mail 收到系統認證信,必須點取確認以便開 通帳號。
- 2. 登入報名:以註冊帳號登入,點選【2018 專案管理校園最佳實務競賽】
  後,點【我要報名】。
- 填寫報名表:完成填寫報名表,點【送出報名表】。
- 4. 到【瀏覽參選列表】可選取報名案件檢視/修改報名資料。
- 5. 到【瀏覽參選列表】點選下載報名文件的【下載】。
- 依下載報告參考格式完成專案成果報告以及檢附已簽署掃描之智慧財產權
  移轉同意書圖檔和在學證明正反面圖檔(Word 檔)。
- 7. 到【瀏覽參選列表】點選上傳報名文件的【上傳】,完成專案成果報告暨 報名附件 Word 檔案上傳。